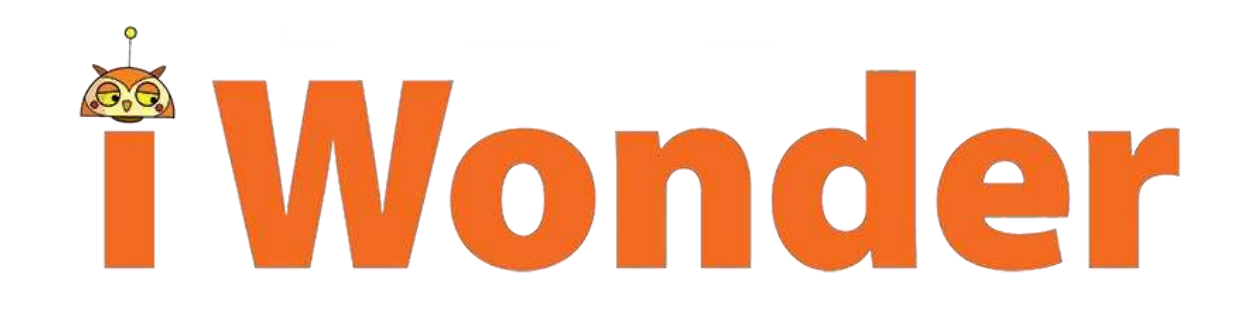

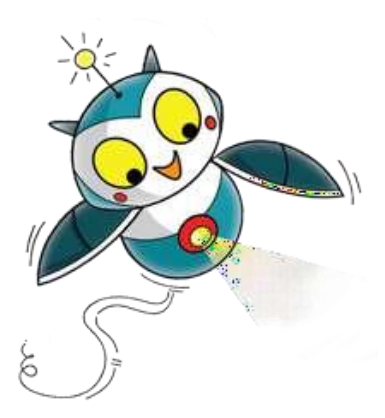

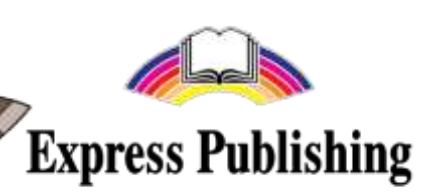

iWonder AR - это интерактивное приложение, которое объединяет ваш учебник с мобильным устройством, телефоном, планшетом и т. д.

Приложение iWonder работает по принципу оболочки для материалов. Одно приложение используется для всех книг iWonder версий, И всех например, международной, испанской, китайской, греческой и т. д. Загружая И устанавливая приложение из Google Play или AppStore, вы загружаете оболочку. Затем необходимо активировать и установить содержимое книги, которую вы собираетесь использовать. Если вы хотите перейти на другой уровень или учебник, необходимо активировать новую книгу, чтобы соответствующий контент и загрузить воспользоваться всеми преимуществами приложения. Без активации нового учебника переход от одной книги к другой невозможен. Для последующего использования уже активированной книги повторная активация не нужна.

Для загрузки, установки активации приложения И требуется подключение К интернету. Подключение к интернету также необходимо при просмотре видео или анимации. Если вы видите сообшение об ошибке, пожалуйста, подключение проверьте К интернету И перезапустите приложение.

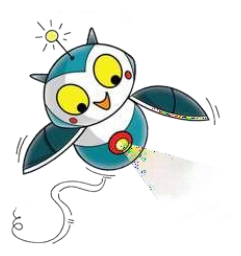

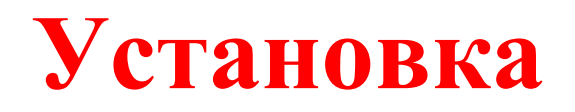

Войдите в Play Store (Google Play) и найдите iWonder AR.

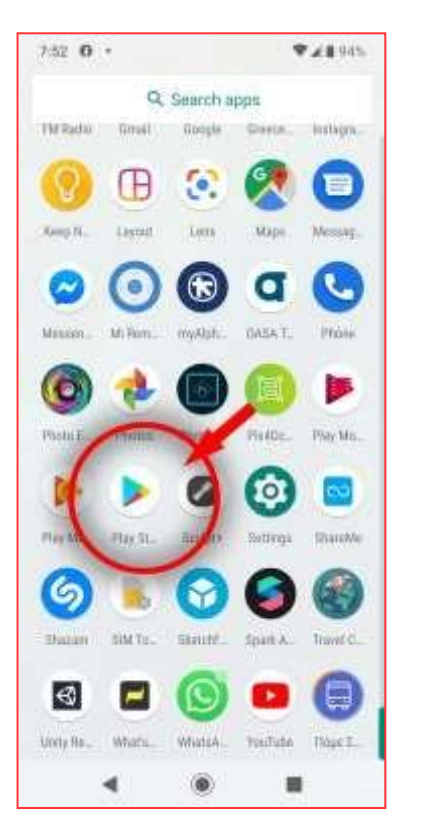

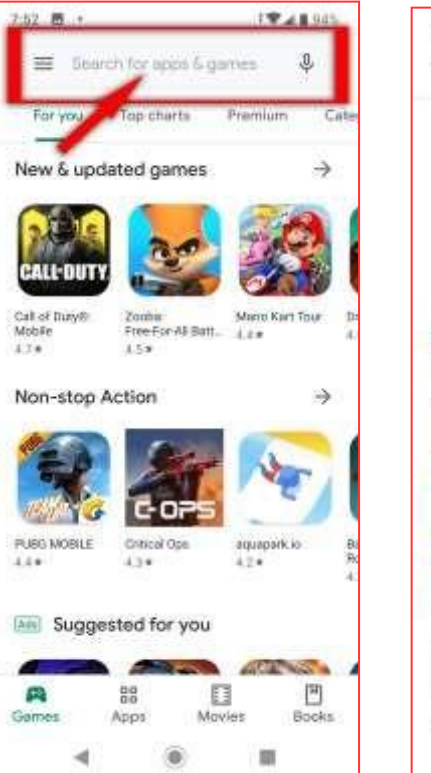

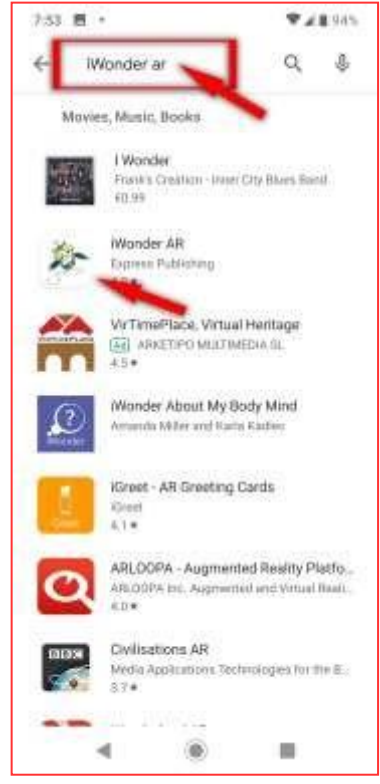

Выберите «Установить», чтобы начать установку приложения на устройство. По завершении процесса выберите «Открыть».

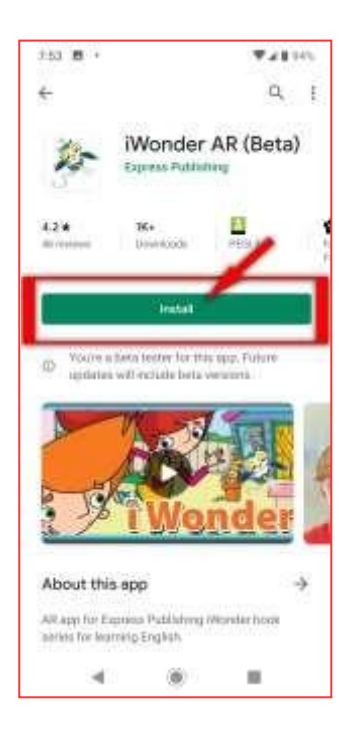

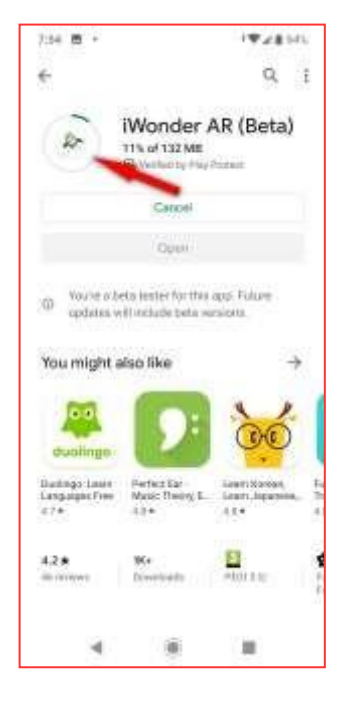

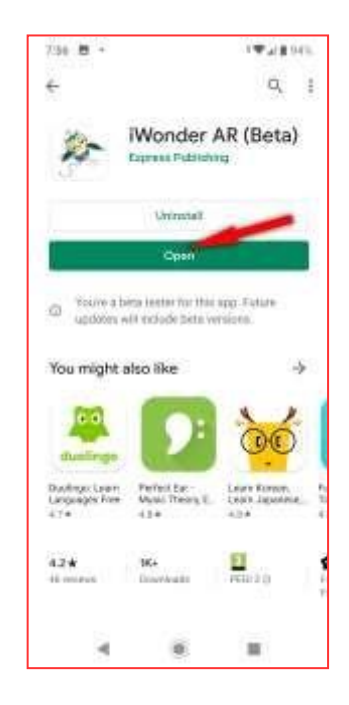

Разрешите приложению iWonder доступ к фотографиям, мультимедиа и файлам на вашем устройстве, а также к функциям камеры.

Доступ к файлам необходим для того, чтобы сохранять фотографии на вашем устройстве и иметь возможность делиться ими с друзьями. Пользовательские настройки, установленные в приложении, также сохраняются на вашем устройстве. Доступ к камере вашего устройства необходим для того, чтобы использовать её для сканирования книги и при создании снимков.

| Allow <b>iWonder</b> to<br>access photos, media,<br>and files on your<br>device? | ۲ |
|----------------------------------------------------------------------------------|---|
| DENY ALLOW                                                                       | • |
|                                                                                  |   |

| Allow <b>iWonder</b> to take<br>pictures and record<br>video? | ۲ |
|---------------------------------------------------------------|---|
| DENY ALLOW                                                    |   |
|                                                               | 4 |
|                                                               |   |

### Главное меню

Экран Главного меню – первое, что вы видите при запуске приложения iWonder. Здесь вы можете сканировать или активировать свою книгу, посетить комнату Роло или настроить параметры звука.

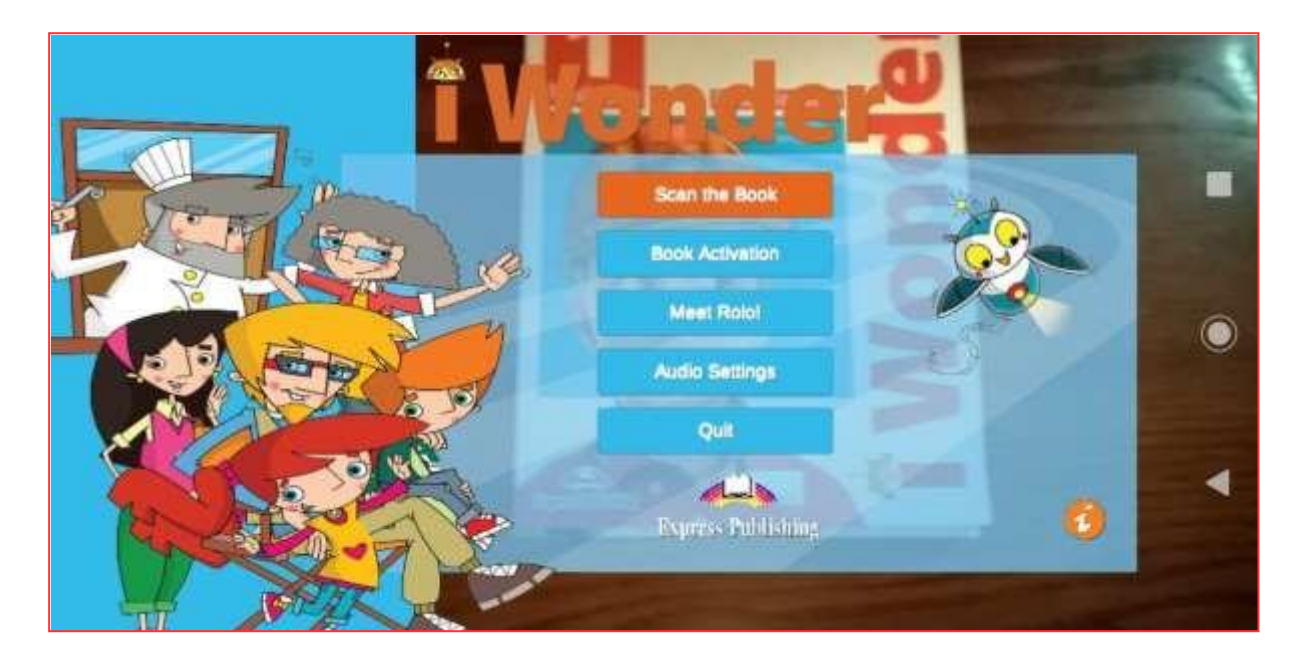

- ✓ «Сканировать книгу». Используйте основную камеру вашего устройства, чтобы сканировать книгу и просматривать контент дополненной реальности.
- ✓ «Активация книги» требуется единожды. При первом сканировании книги её активация будет выполнена автоматически. Помните, что приложение iWonder – это использования соответствующего оболочка; ДЛЯ контента необходима его активация и загрузка. При дальнейшей работе в приложении повторная активация книги не требуется. Использование пункта "активация книги" также может быть необходимо в случае, если вы хотите использовать данное приложение для другого учебников серии iWonder И загрузить уровня соответствующие материалы для новой книги.
- ✓ «Встреча с Роло» приведет вас в комнату Роло.
- ✓ «Настройки звука» позволяют настроить уровень громкости звуков и музыки в приложении.

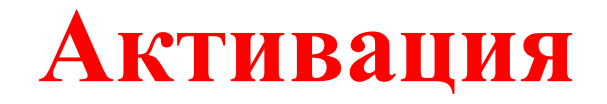

При первом сканировании книги приложение запросит её активацию.

На экране главного меню выберите пункт "Сканировать книгу". Откроется окно активации книги. Активация книги возможна двумя способами.

Вариант 1: активировать с помощью номера ISBN.

Введите номер ISBN, расположенный в конце вашей книги (напишите 13-значный номер без тире, как в примере ниже).

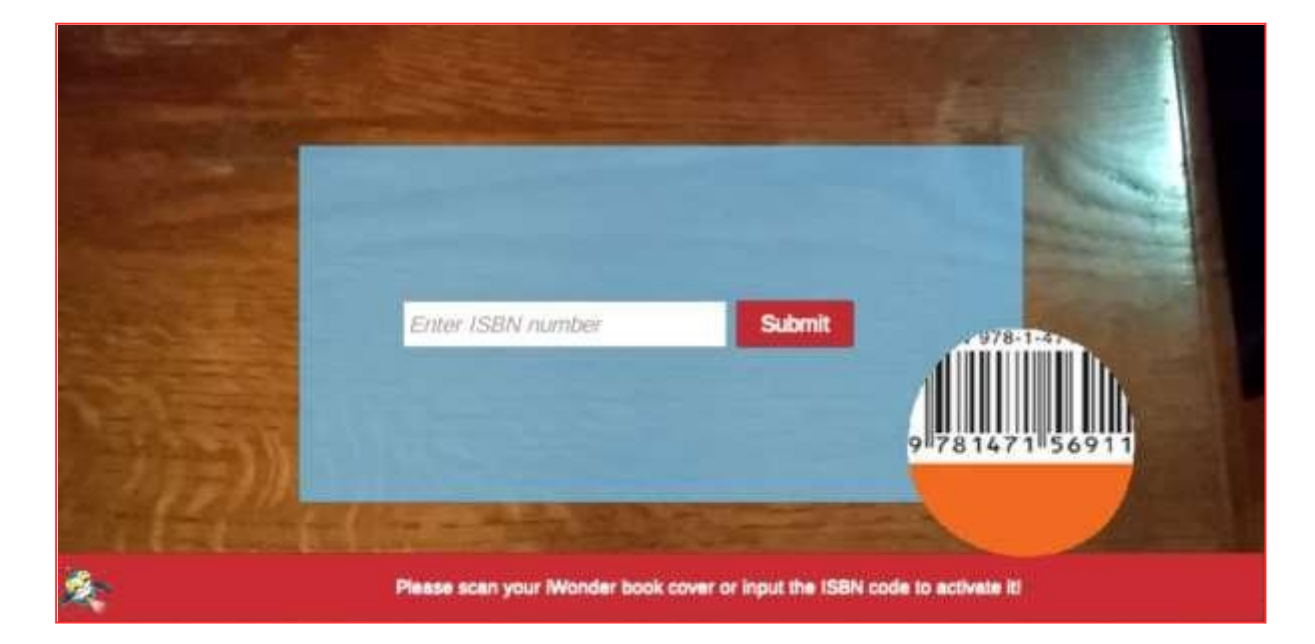

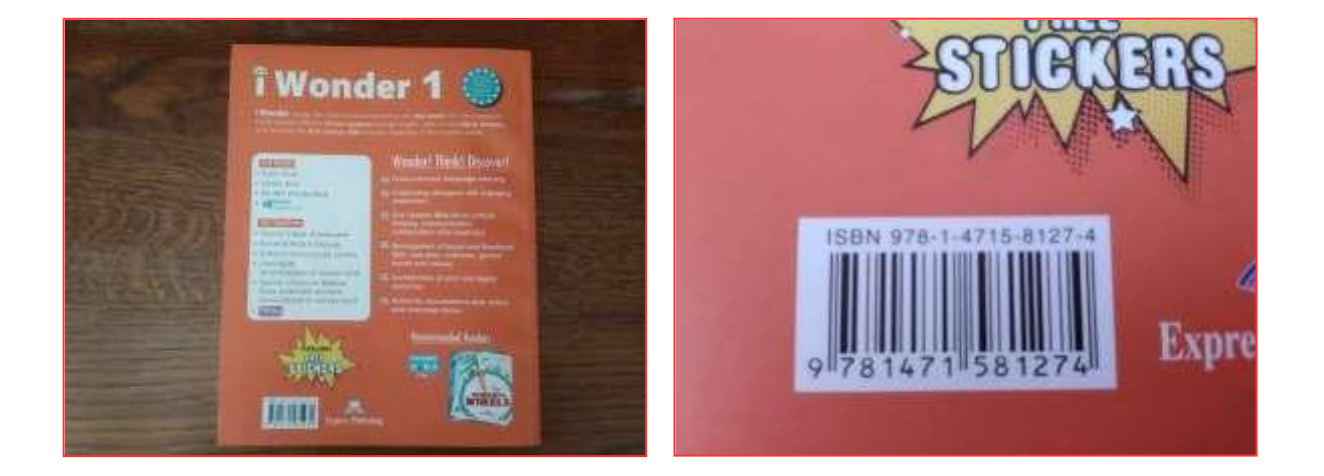

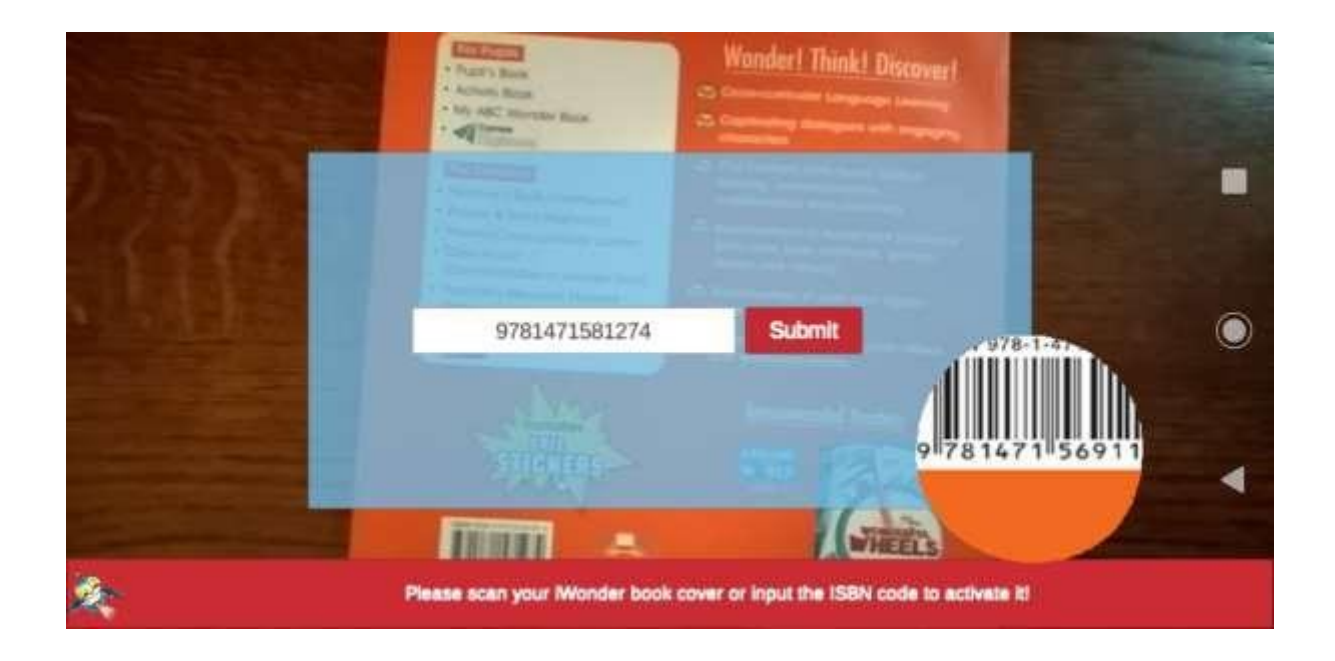

#### Вариант 2: отсканировать титульный лист своей книги.

Убедитесь, что обложка выведена во весь экран. Данная опция работает быстрее, однако приложение может некорректно распознавать некоторые из учебников. Поскольку существуют издания с похожими обложками, мы не рекомендуем данный вариант.

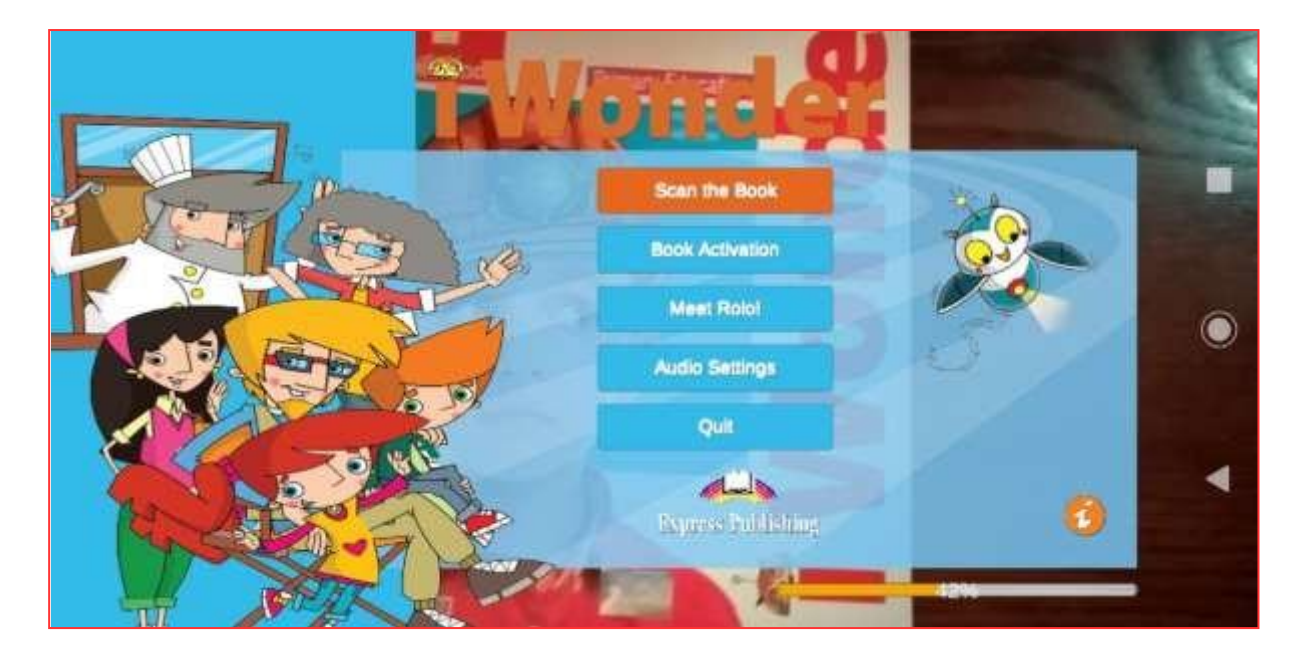

После ввода актуального номера ISBN или успешного сканирования обложки книги вы вернетесь в окно Главного меню.

Обратите внимание на панель загрузки в правом нижнем углу экрана, где отображается ход загрузки данных.

При активации новой книги Главное меню и все панели инструментов приложения меняют цвет в соответствии с цветовой гаммой учебника.

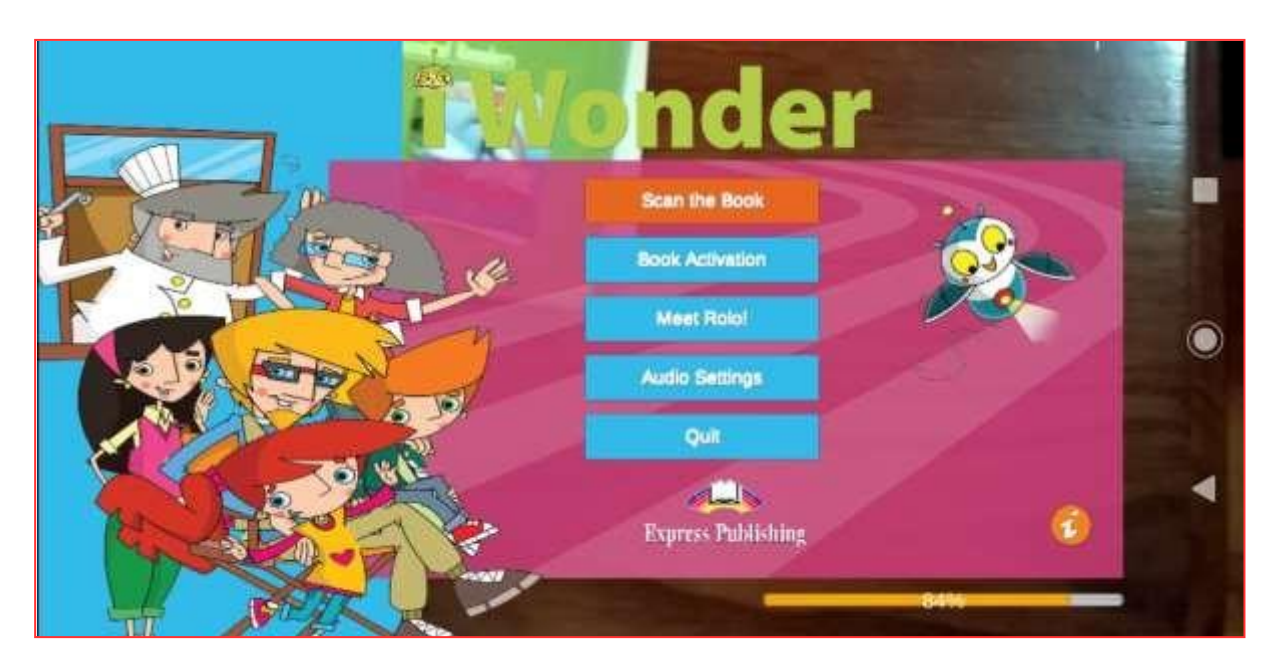

Когда полоса загрузки достигнет 100%, вы можете сканировать книгу.

С этого момента при использовании книги вы можете нажать «сканировать книгу», чтобы открыть необходимые материалы. В случае, если вы хотите перейти на другой уровень серии, необходимо повторить процесс активации.

Процесс активации также необходим после очистки временной памяти вашего устройства.

# Сканирование книги

После загрузки содержимого вы можете сканировать вашу книгу. Сканирование обложки вашей книги поможет Роло появиться на странице учебника.

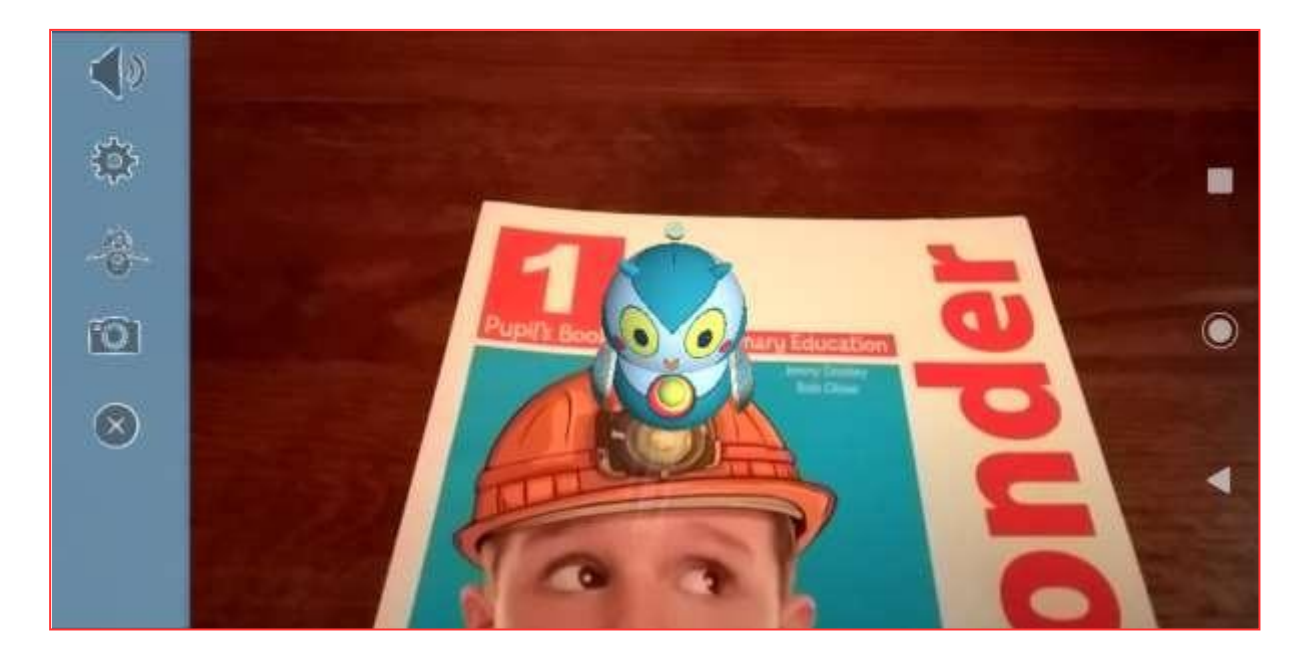

Вы можете видеть и слышать Роло, когда просматриваете разделы своей книги с заданием «Look, point and repeat».

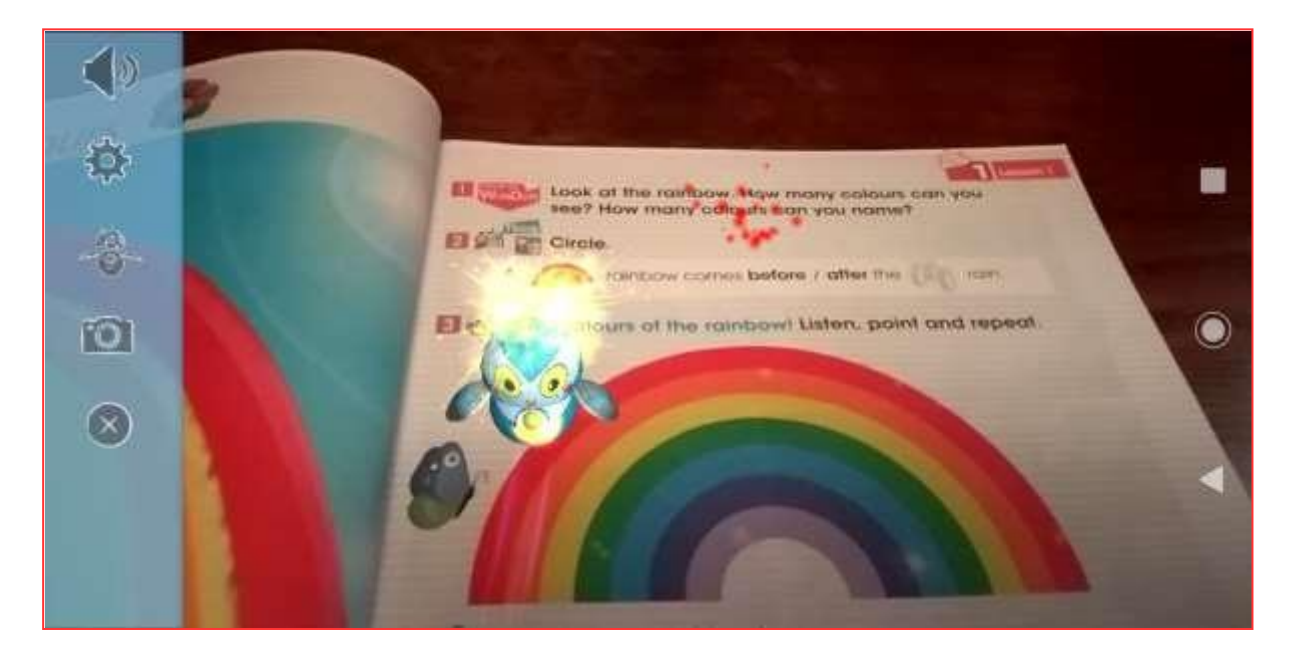

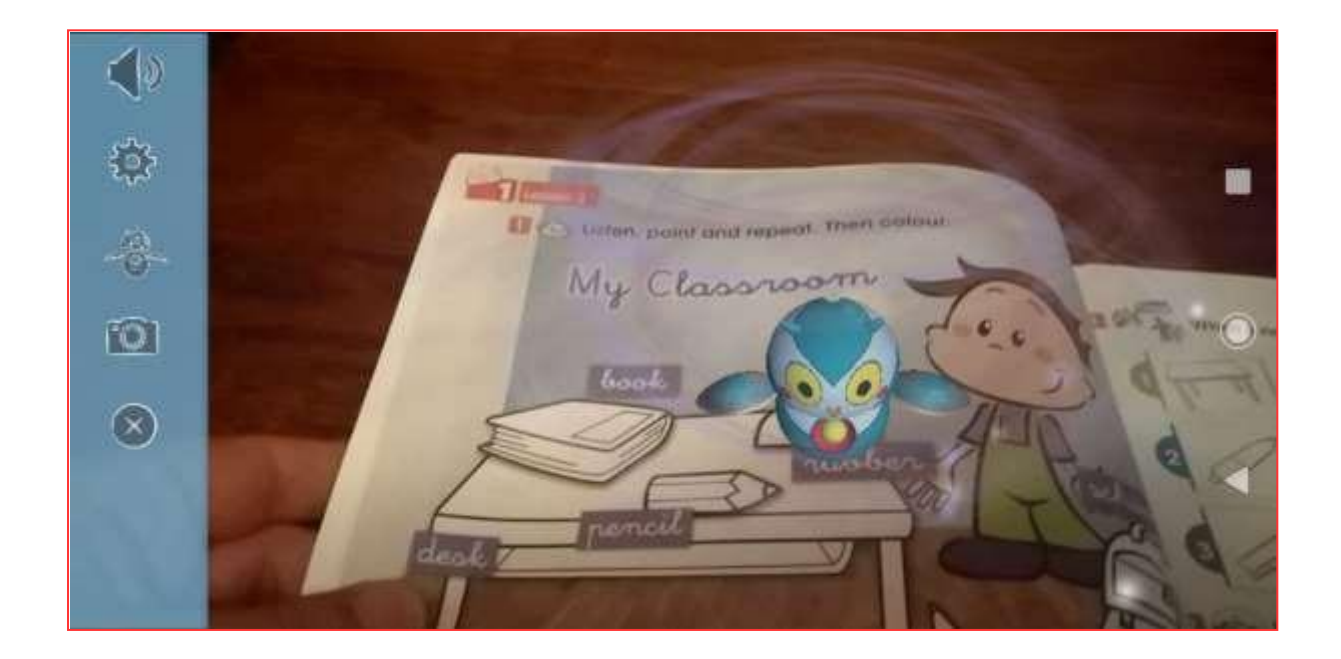

При сканировании раздела анимации, песни и т.д. видеоплеер автоматически начнет воспроизведение соответствующего медиафайла. Нажмите кнопку "Х", чтобы вернуться и продолжить сканирование.

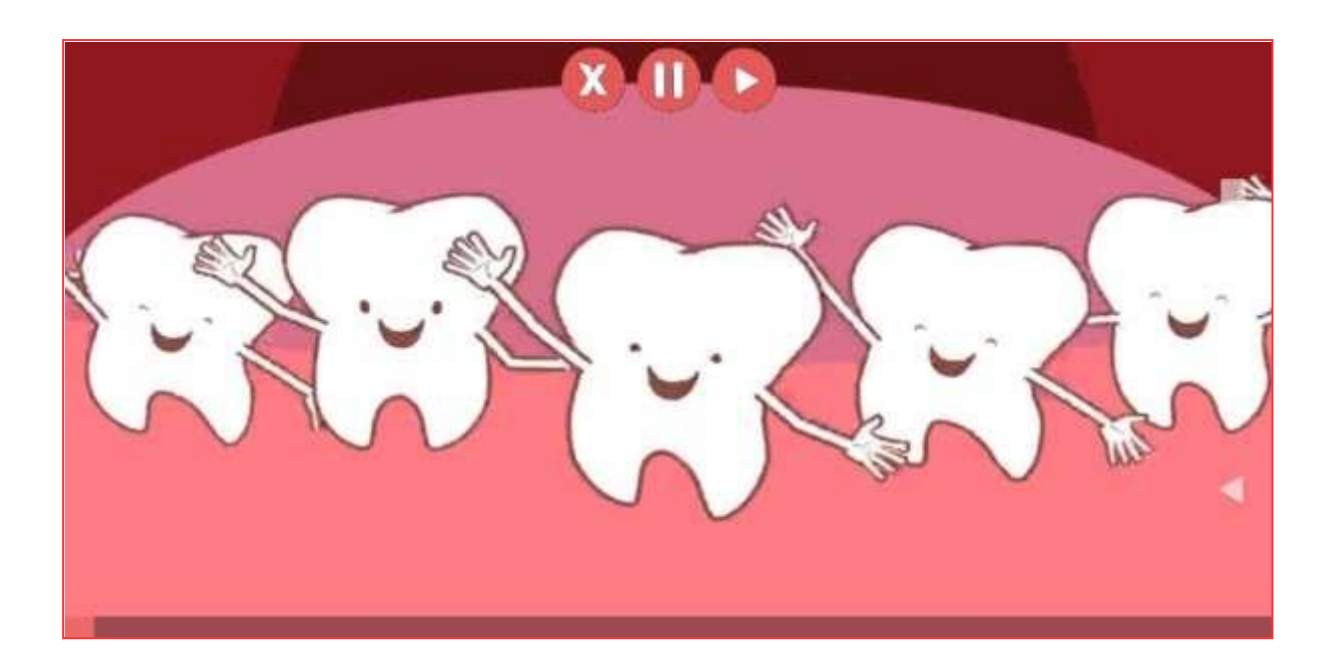

## Панель инструментов

Нажмите на значок динамика, чтобы отключить звук. Нажмите на динамик еще раз, чтобы включить звук.

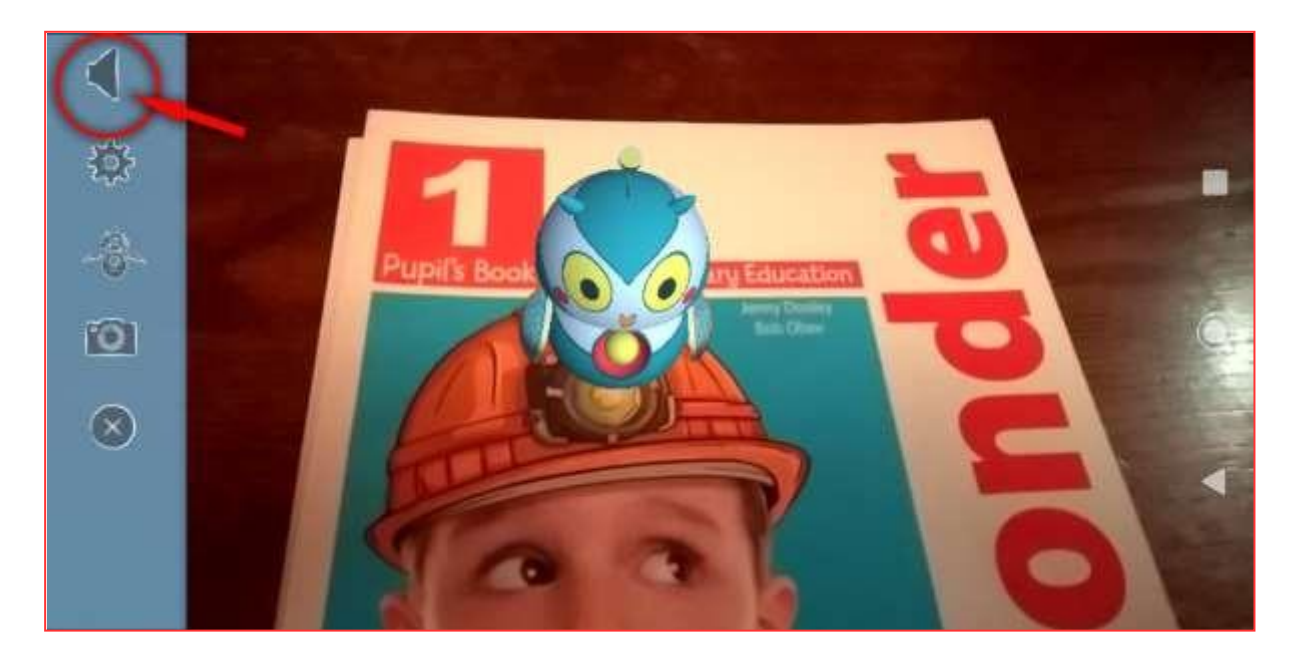

Нажмите на значок шестеренки, чтобы открыть всплывающее меню Настройки звука.

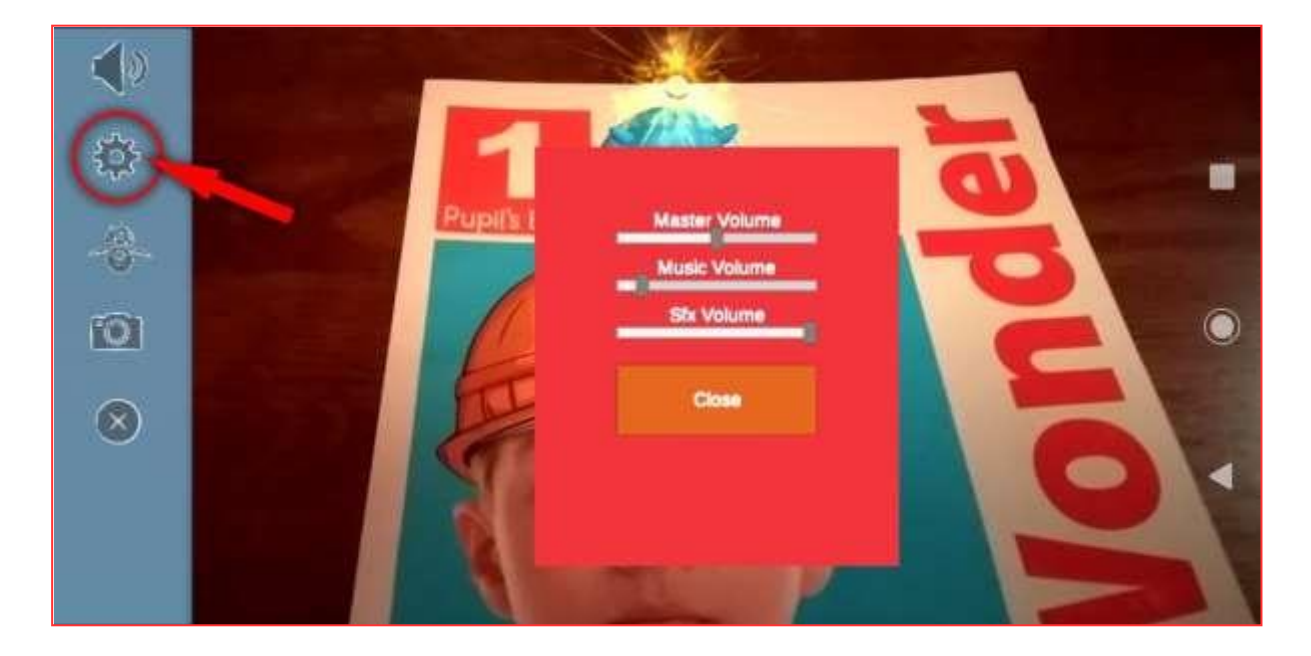

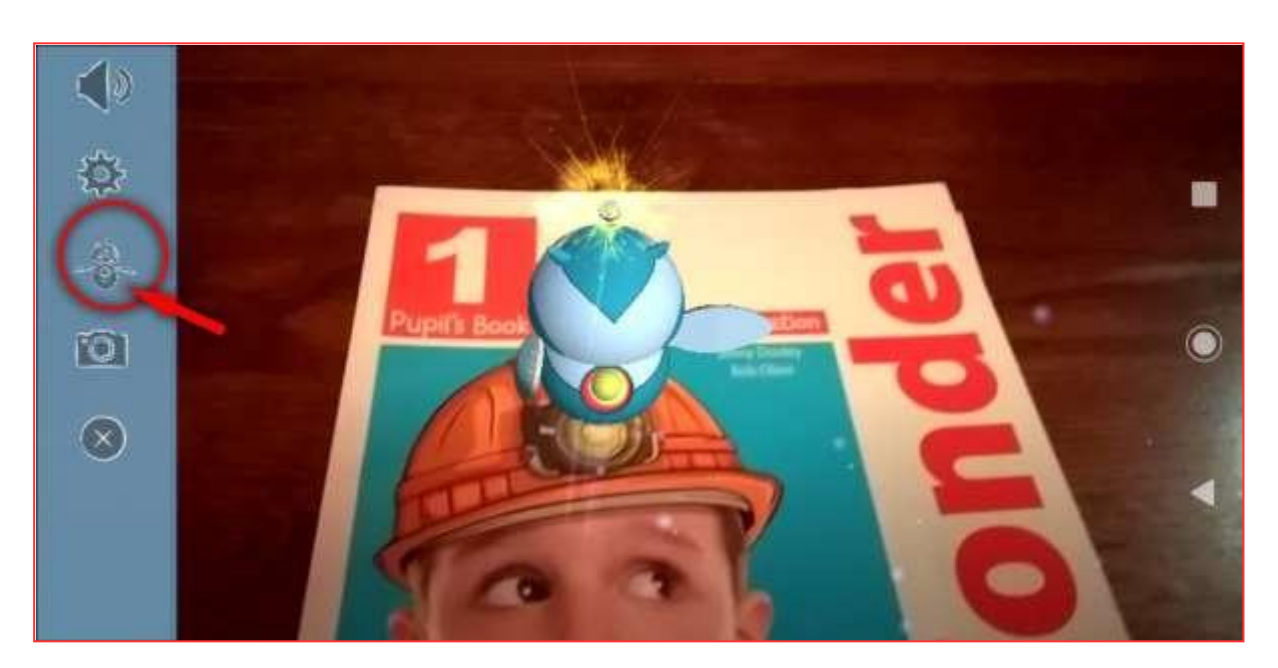

Нажмите на значок Роло, чтобы перейти в комнату Роло.

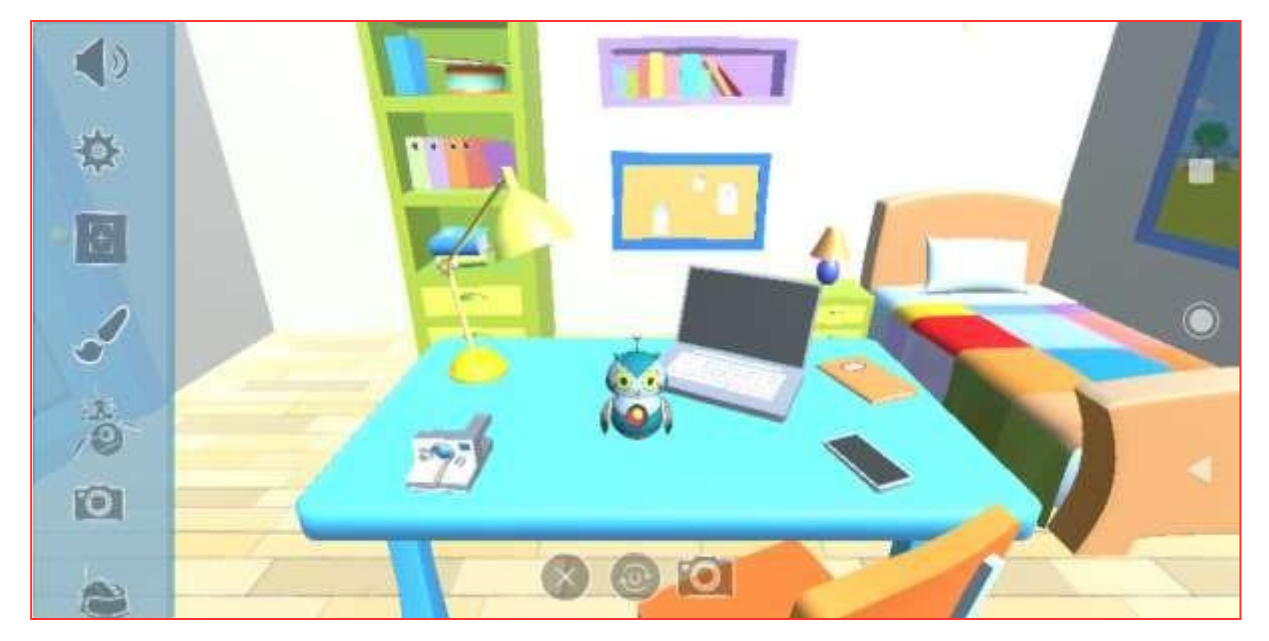

Нажмите на значок камеры, чтобы сделать снимок экрана и поделиться им с друзьями.

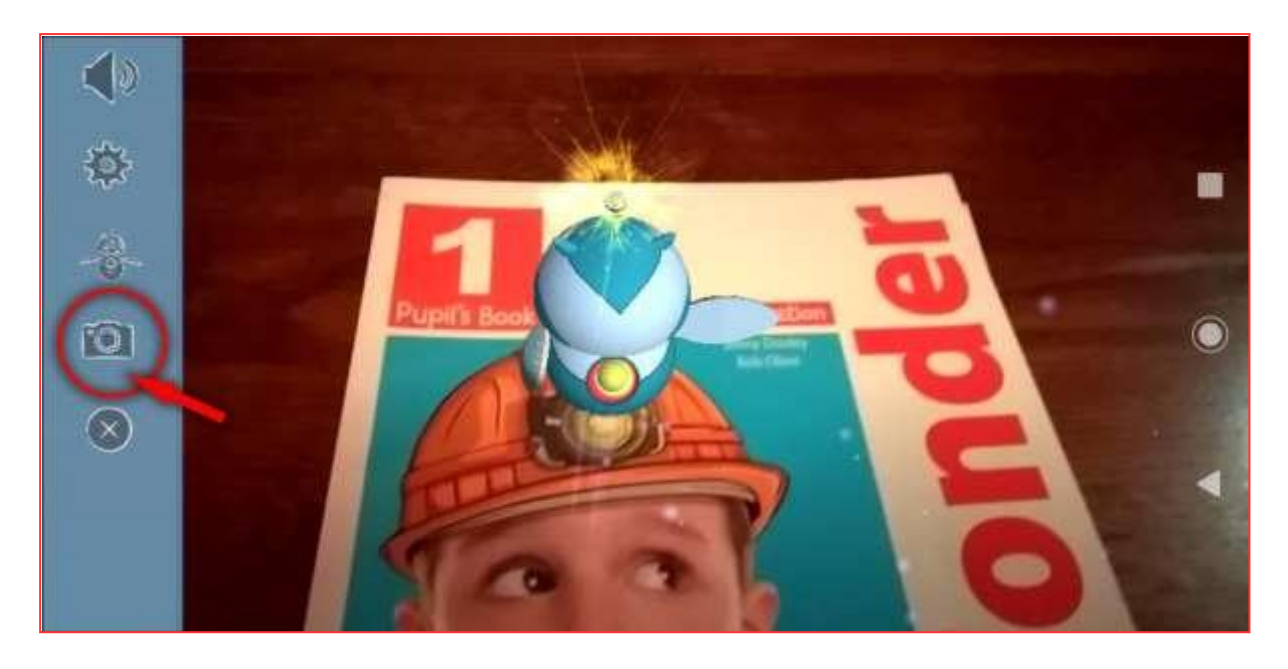

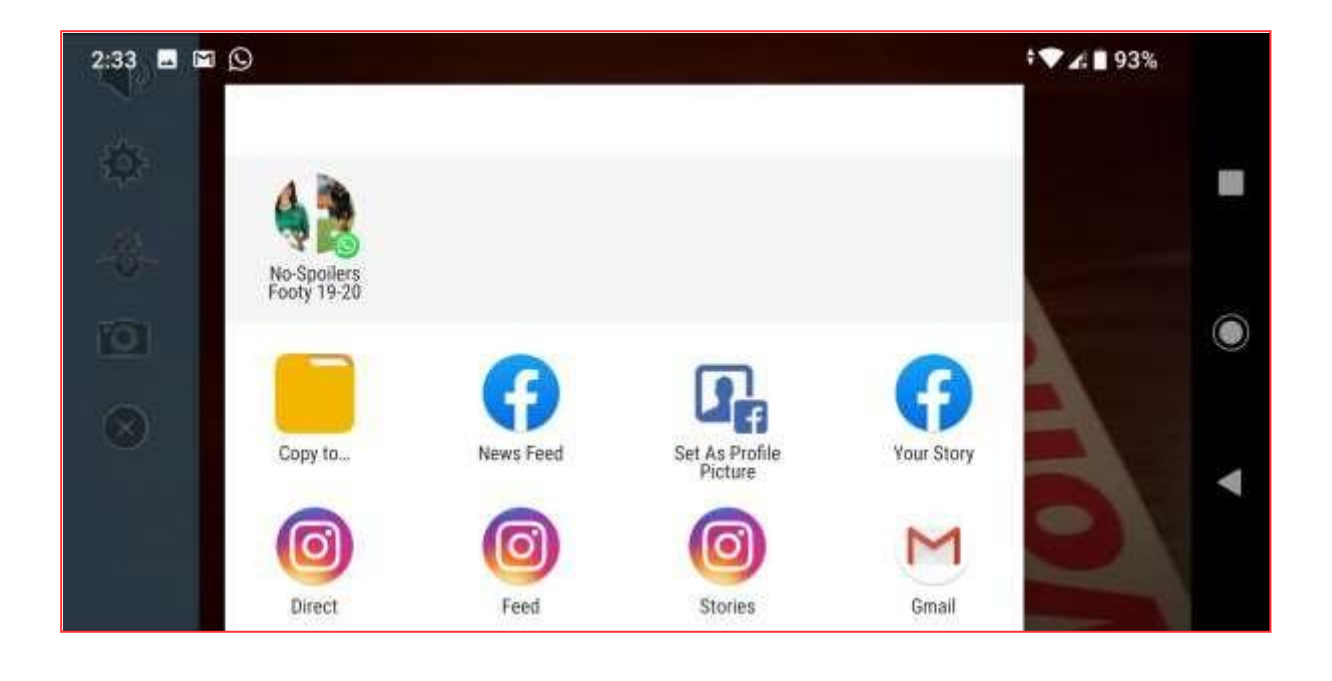

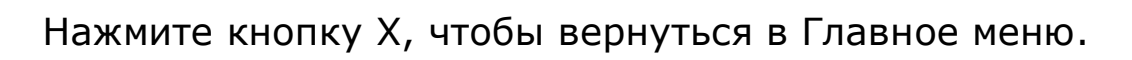

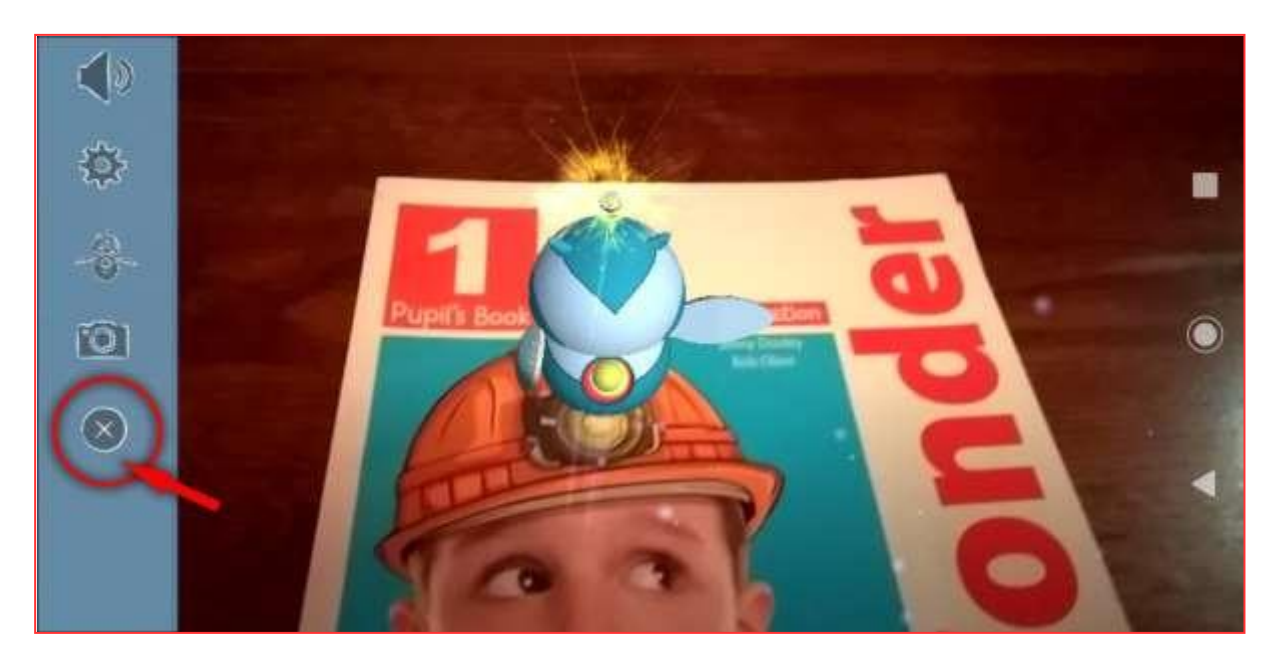

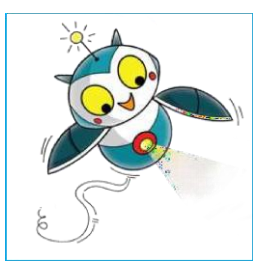

# Знакомство с Роло

Используйте иконки динамика и шестеренок, как и в разделе «сканировать книгу», для отключения звука или настройки параметров звука.

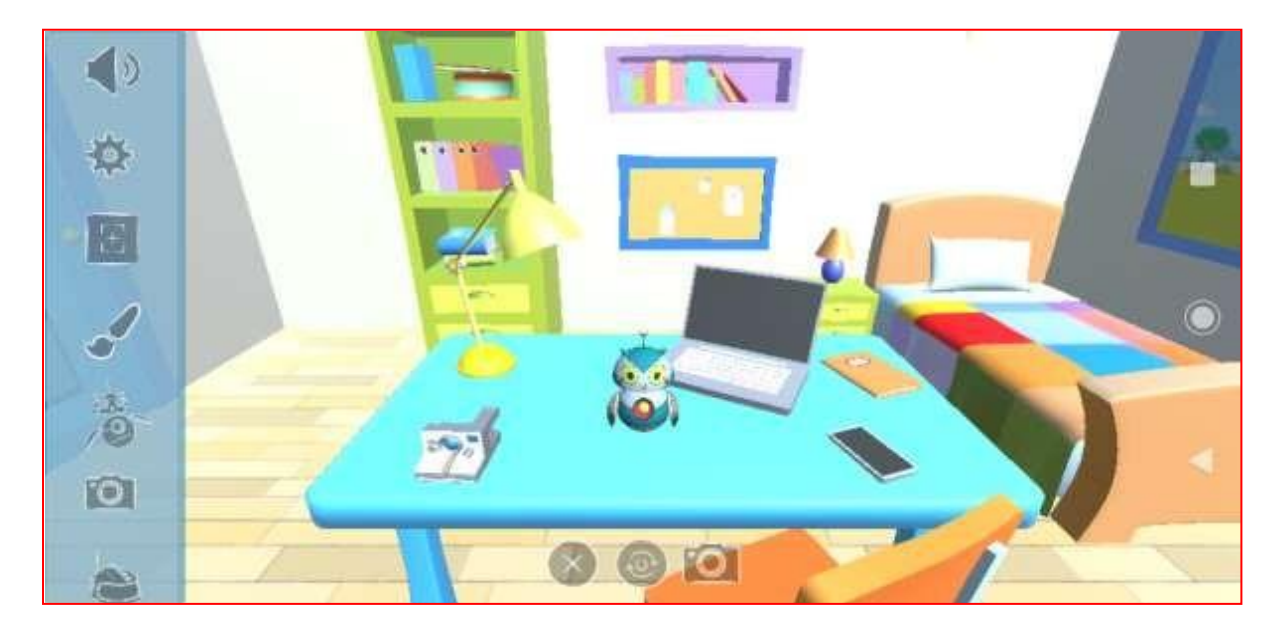

Нажав на значок «сканировать», вы вернетесь в раздел «сканировать книгу».

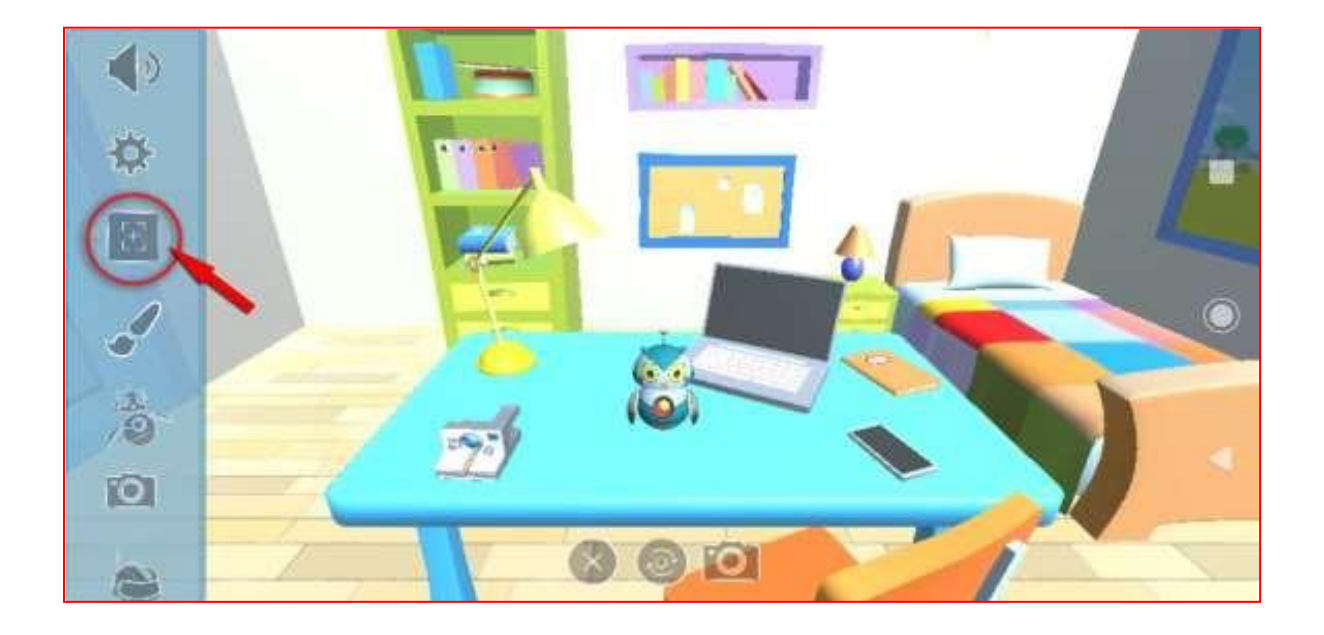

Используйте значок кисти, а затем палитру цветов справа, чтобы изменить цвета Роло.

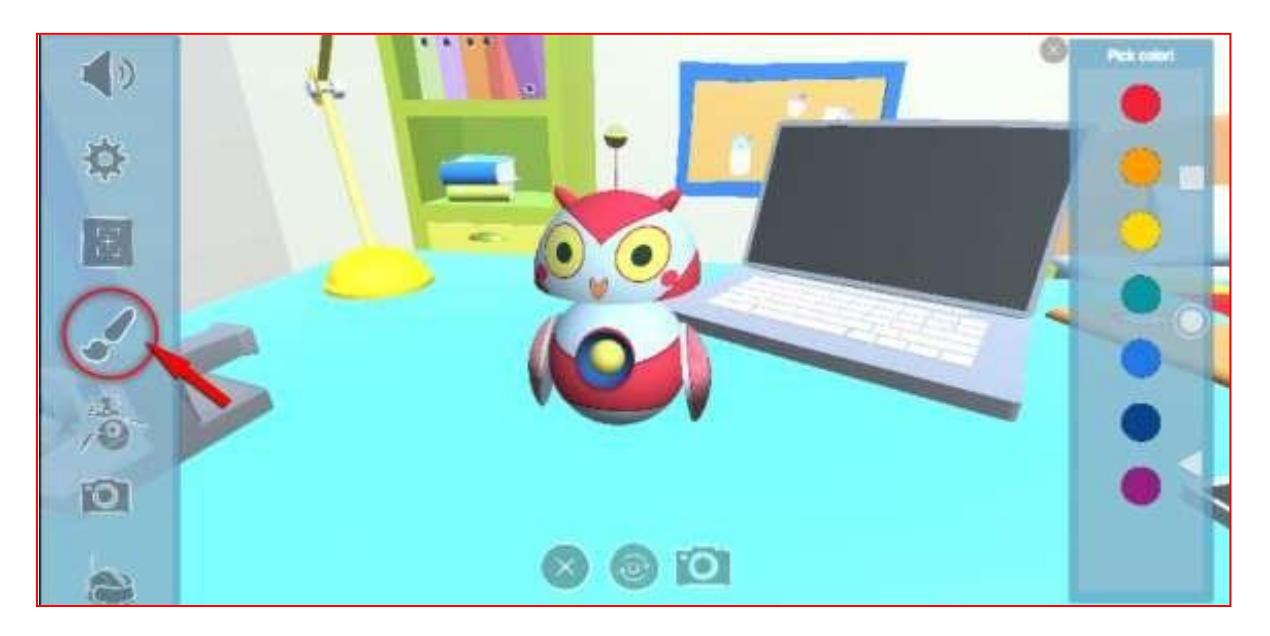

Нажмите на иконку «действия», а затем на панель значков справа, чтобы Роло мог говорить, танцевать, спать, просыпаться и т. д.

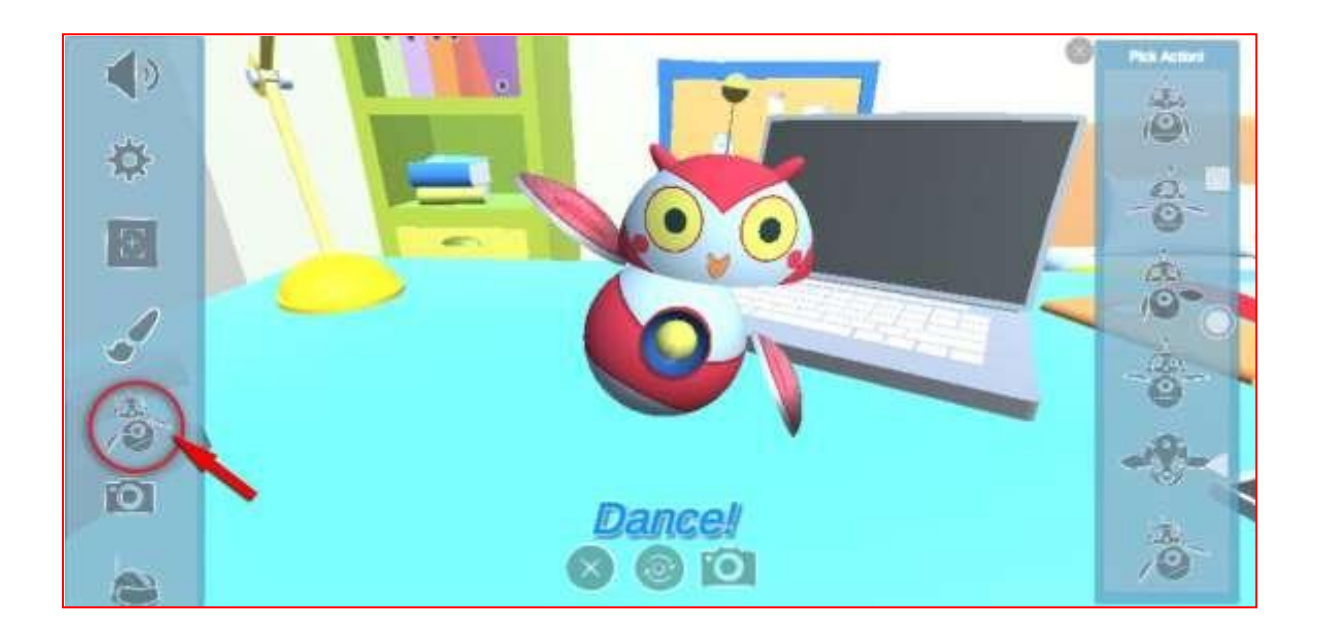

- ✓ Параметры камеры имеют четыре (4) различных режима.
- ✓ Кнопка "домой" включает комнату Роло.
- ✓ Опция удаления фона включает камеру вашего устройства. Таким образом, вы можете сфотографироваться с Роло в своей комнате.
- ✓ Функция селфи-камеры позволяет использовать вашу фронтальную камеру, чтобы вы могли сфотографироваться с Роло.
- ✓ Опция «рамки» позволяет вам сфотографировать вас или ваших друзей в шапочках iWonder.

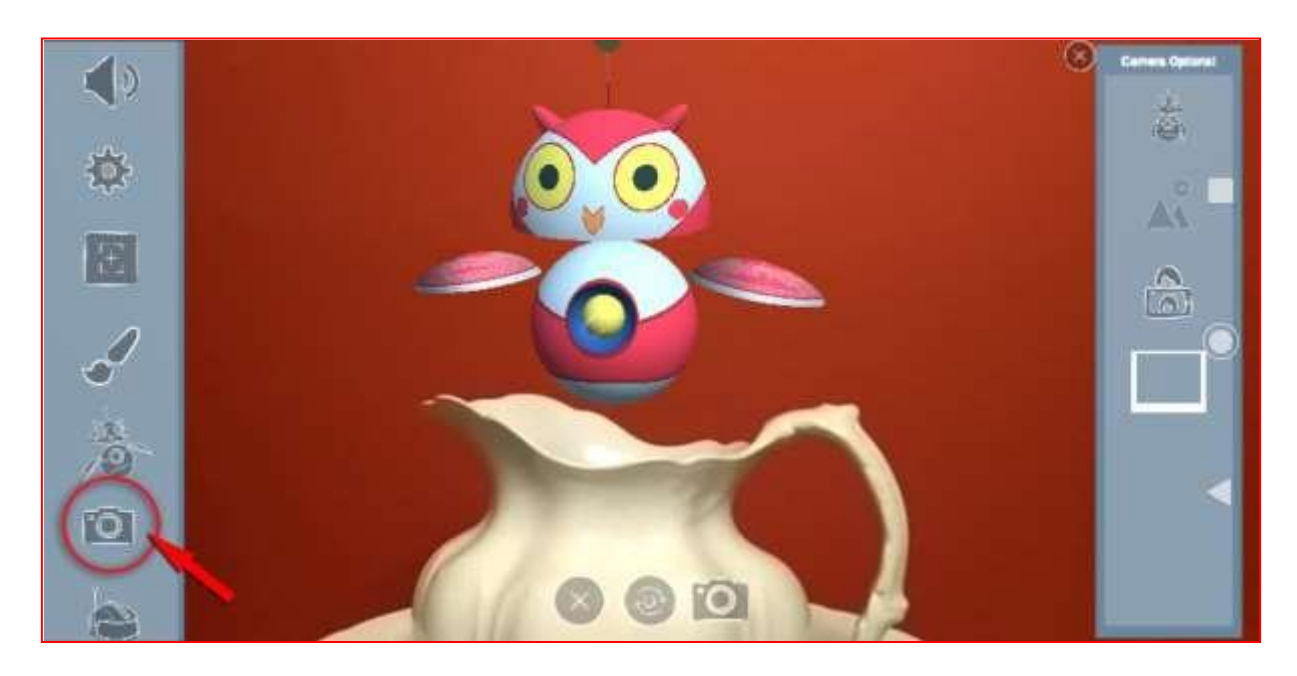

Иконка аксессуаров позволяет нарядить Роло в различные шляпы и очки.

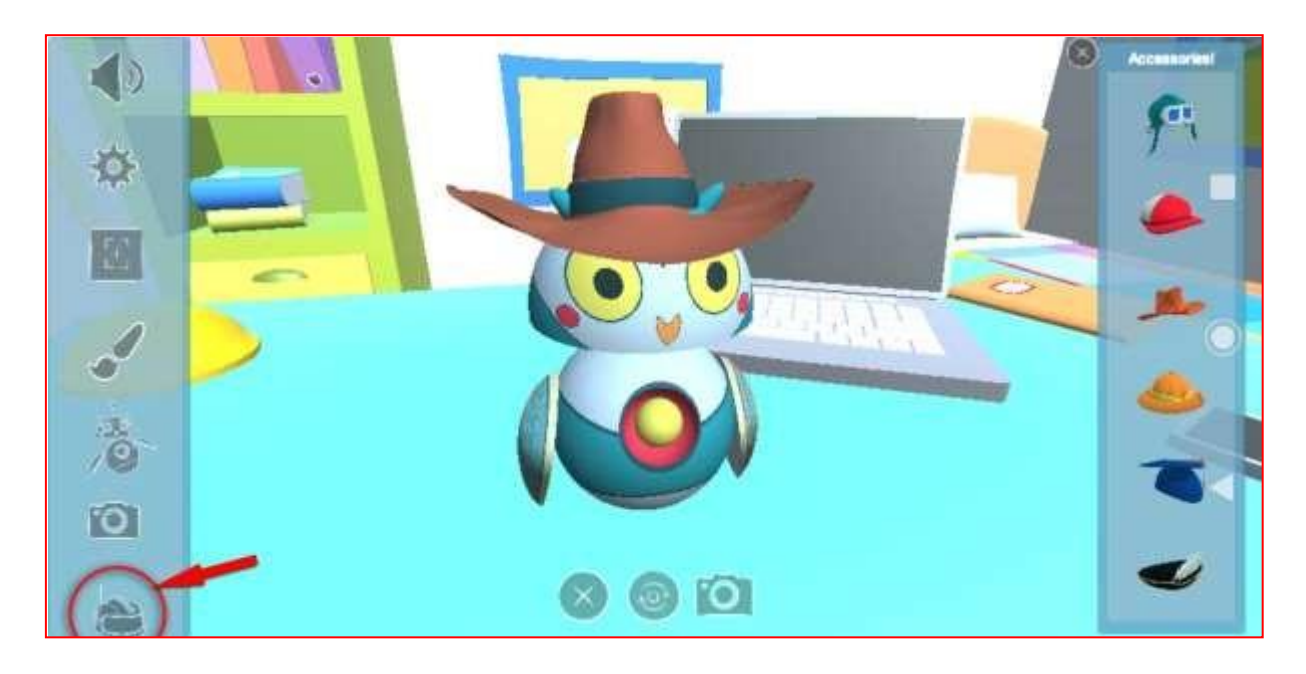

# Устранение ошибок

Приложение iWonder AR находится в стадии интенсивного развития. Возможны частые обновления и изменения, пока все книги iWonder не станут поддерживаемыми. В связи с этим, пожалуйста, проверяйте текущие обновления, поскольку совместимость с предыдущими версиями приложения может быть недоступна.

Вот краткие ответы на часто задаваемые вопросы.

• Регистрация по номеру ISBN приводит к появлению сообщения об ошибке "не найдено".

Пожалуйста, убедитесь, что вы вводите 13-значный номер ISBN без тире. Также проверьте в Google Play в разделе "Что нового", поддерживает ли приложение вашу книгу на данный момент.

• Регистрация по номеру ISBN оказалась ненужной – книги воспроизводятся на мобильном устройстве даже без ввода ISBN.

Номер ISBN является необходимым для активации, загрузки и запуска корректных данных. Возможно, что вы сканируете похожие изображения, тем самым распознается страница из книги другого уровня, что вызывает какие-либо действия в приложении, но, скорее всего, они будут ошибочны.

 Приложение работает со сбоями – какая-либо из страниц может воспроизводиться, тогда как последующая страница не воспроизводится, либо страницы не воспроизводятся вообще.

Как уже упоминалось, приложение iWonder AR работает как оболочка. Одно и то же приложение используется для всех книг серии iWonder. Пожалуйста, проверьте в разделе Google Play «Что нового», поддерживает ли приложение вашу книгу на данный момент. Если нет, то обновление с возможностью поддержки будет выпущено в ближайшее время – мы усердно работаем над этим.

 Некоторые пользователи могут "прыгать" между книгами без повторного сканирования обложки/сброса приложения, как было указано выше.

Каждый раз, когда вы активируете книгу, для этого задействуются порядка 100 маркеров, которые помогают распознаванию книги - именно по такому принципу разработано приложение. Поэтому мы настоятельно рекомендуем вам использовать приложение указанным в данной инструкции способом. • Приложение было успешно загружено, но материалы не сканируются.

Возможно, возникла проблема с активацией книги. Убедитесь, что ваше устройство подключено к интернету, и повторите активацию учебника.

 Функция «Селфи» с Роло не всегда работает. Помимо этого, при попытке сделать снимок, автоматически появляется поле «поделиться фотографией». Можно ли сохранять фотографии без отправки?

Ранее в кодировке андроидов существовало изменение, в связи с которым функция скриншота не работала, в основном это касалось новых моделей телефонов. Эта ошибка в настоящее время исправлена с версией 2.00.40. Пожалуйста, обновите свое приложение. Когда вы сделаете снимок экрана, всплывающее окно даст вам возможность сохранить фотографию или поделиться ею с друзьями в социальных сетях.

• Иногда экран зависает на некоторое время, особенно при загрузке.

Несмотря на то, что при загрузке приложение может не реагировать, оно работает в фоновом режиме. Пожалуйста, подождите, пока не завершится загрузка необходимых данных или разделов.

 При сканировании комикса/истории возникает ошибка «нет сети», однако данная проблема должна быть решена путем выхода из приложения и повторного входа.

При наличии загруженных данных определенного уровня доступно сканирование всех разделов словаря в автономном режиме. Интернет необходим для загрузки видео и анимации. Данные материалы транслируются вам на устройство, чтобы их загрузка не занимала много места на вашем устройстве и позволяла приложению работать быстрее. Ошибка "Нет сети" возникает в случае, если необходимо проверить подключение к сети или к точке доступа Wi-Fi.

• Необходимо ли деактивировать загруженный учебник перед активацией учебника другого уровня?

Необходимости в деактивации учебника нет. Данные предыдущего учебника будут храниться на вашем устройстве, даже если он не активирован. Если вы когда-нибудь захотите активировать его снова, процесс активации будет быстрее.

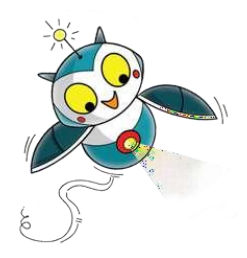